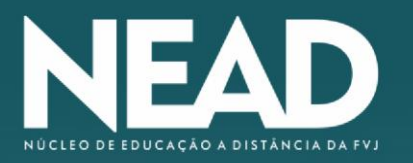

## Como acessar o AVA?

Para entrar no seu AVA acesse o link **http://ava.fvj.br/** ou abra o site da FVJ em **http://fvj.br/ e** clique em "Plataforma EAD", como mostrado na Figura 6.

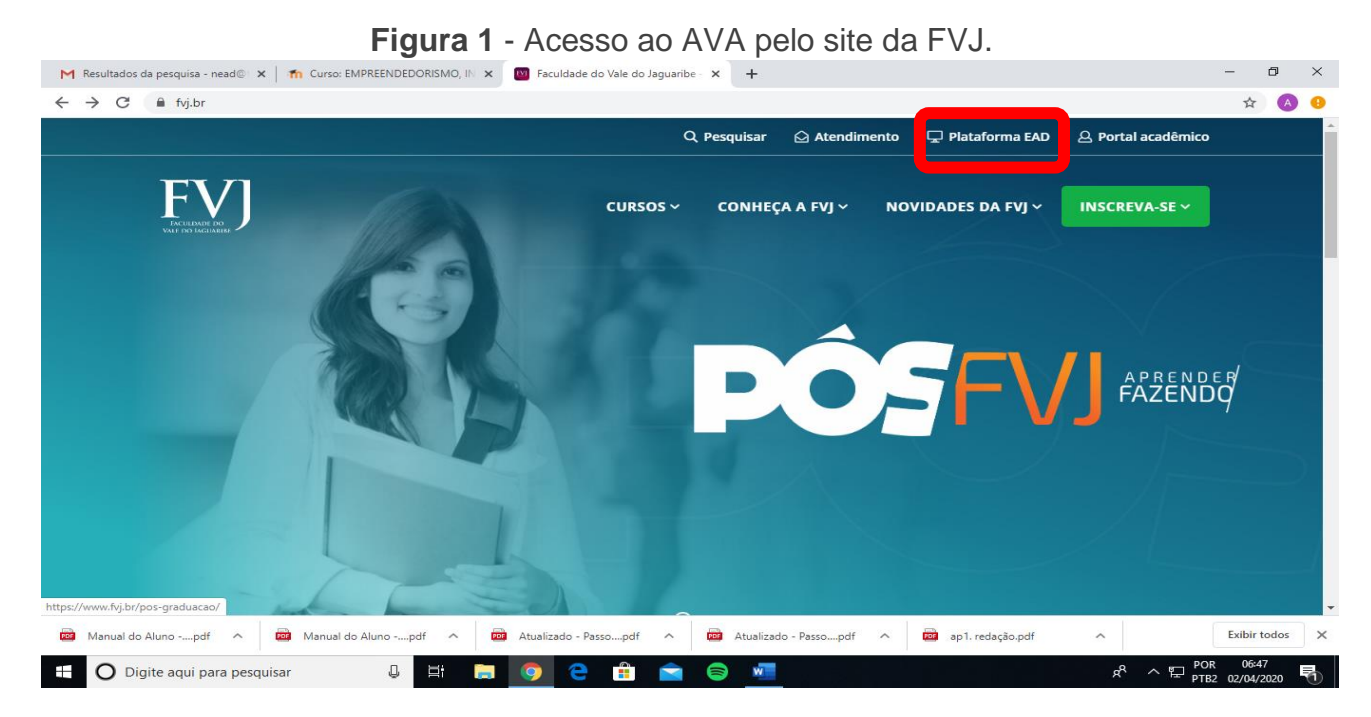

Ao abrir a Tela de login (Figura 7), entre com suas credenciais e clique em "Acessar". É possível selecionar a opção "lembrar identificação de usuário" para salvar suas credenciais para acessos futuros. Lembre-se que, inicialmente, a identificação/e-mail é seu número de matrícula e a senha é sua data de nascimento com 8 dígitos, conforme mostrado na Seção **Figura 2** - Tela de login do AVA.

| FACULDADE DO<br>Vale do Jaguaribe                         |
|-----------------------------------------------------------|
| FVJ.br                                                    |
| Identificação / email                                     |
| Senha                                                     |
| 🔲 Lembrar identificação de usuário                        |
| Acessar 2                                                 |
| Esqueceu o seu usuário ou senha?                          |
| O uso de Cookies deve ser permitido no seu<br>navegador 👩 |

UNIJAGUARIBE - UNIÃO DE EDUCAÇÃO E CULTURA DO VALE DO JAGUARIBE FACULDADE DO VALE DO JAGUARIBE CNPI | 00.138.864/0001-74

RODOVIA CE-040, S/N°, KM 138, BAIRRO AEROPORTO, CEP: 62800-000 ARACA11 - CEARÁ

88 3421 9750 | fvj.br

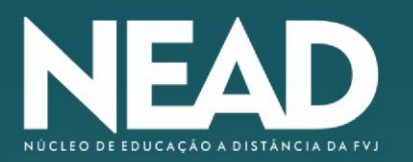

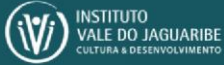

## Como recuperar o acesso ao meu AVA?

Se você esqueceu suas credenciais não precisa se preocupar. Para recuperar o acesso a sua conta basta clicar no local correspondente da tela de autenticação, conforme mostrado na Figura 3.

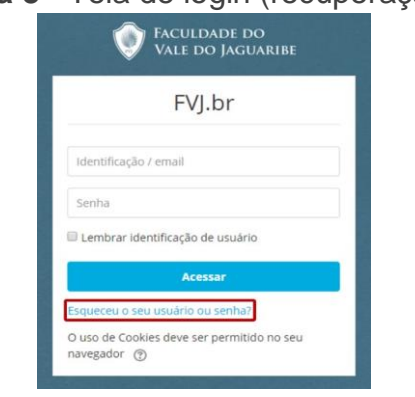

Figura 3 - Tela de login (recuperação de senha).

A Figura 4 mostra a tela que será exibida na sequência. Insira sua identificação de usuário ou endereço de e-mail para restabelecer seu acesso. Um e-mail será enviado para você com mais informações.

|                                        |                                              | FVJ.br                                                 |                                                                                |
|----------------------------------------|----------------------------------------------|--------------------------------------------------------|--------------------------------------------------------------------------------|
| na inicial / Acessar / Senha esquecida |                                              | 1.1.1.1                                                |                                                                                |
| radafinis sua canha, proopcha cou usuá | rio au cau amail abaixo. Co cua conta for au | econtenda no banco do dador, um omail corá opulado a a | ara cau andarara da amalí, com ac instruiçãos sobra como restabalarar cau asso |
| Buscar por identificação de            | usuário                                      | ncontrata no banco de dados, un eman sera enviado pa   | ara seu endereço de email, com as instruções sobre como restabelecer seu ace   |
| dentificação de usuário                | Buscar                                       |                                                        |                                                                                |
| Buscar pelo endereco de en             | nail                                         |                                                        |                                                                                |
| Juscal pelo chuereço de en             |                                              |                                                        |                                                                                |

Figura 4 - Tela de recuperação de senha.

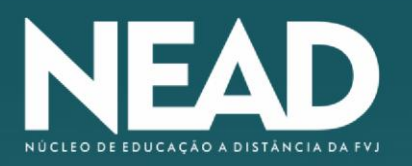

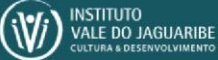

## Como navegar no meu AVA?

A navegação do seu AVA mostrado na Figura 5.

1: Esta é a barra de opções, onde é possível receber notificações, verificar suas mensagens, atualizar seu perfil, configurar preferências e sair da sua conta.

2: Este é um painel ne navegação com as principais funcionalidades do AVA, que dá acesso a ferramentas como calendário, arquivos privados e as disciplinas que você está matriculado.

3: Aqui aparecerá seu nome e sua foto.

4: Neste botão é possível configurar as informações que aparecerão na sua tela inicial.

5: Neste bloco aparecerá o detalhamento das disciplinas que você está matriculado no semestre. Para abrir a disciplina e acessar seus respectivos materiais, basta clicar nos nomes das disciplinas correspondentes.

6: Aqui aparecerá alguns blocos de informações detalhadas, como seus arquivos privados, usuário conectados no momento e próximos eventos no calendário.

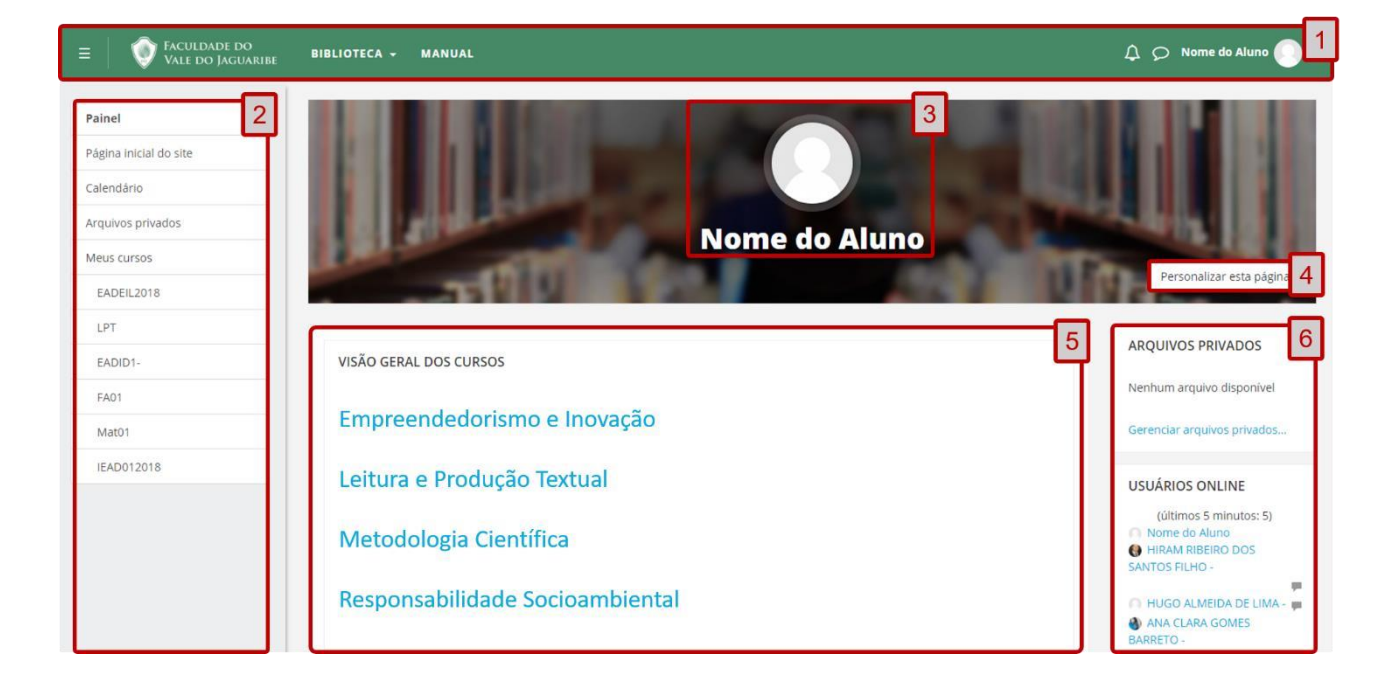

Figura 5 – Funcionalidades da tela inicial do AVA.

UNIJAGUARIBE - UNIÃO DE EDUCAÇÃO E CULTURA DO VALE DO JAGUARIBE FACULDADE DO VALE DO JAGUARIBE CNPJ | 00.138.864/0001-74 RODOVIA CE-040, S/N°, KM 138, BAIRRO AEROPORTO, CEP: 62800-000 ARACATI- CEARÁ

88 3421 9750 | fvj.br